# <u>1</u> <u>Deutschlandticket App herunterladen</u>

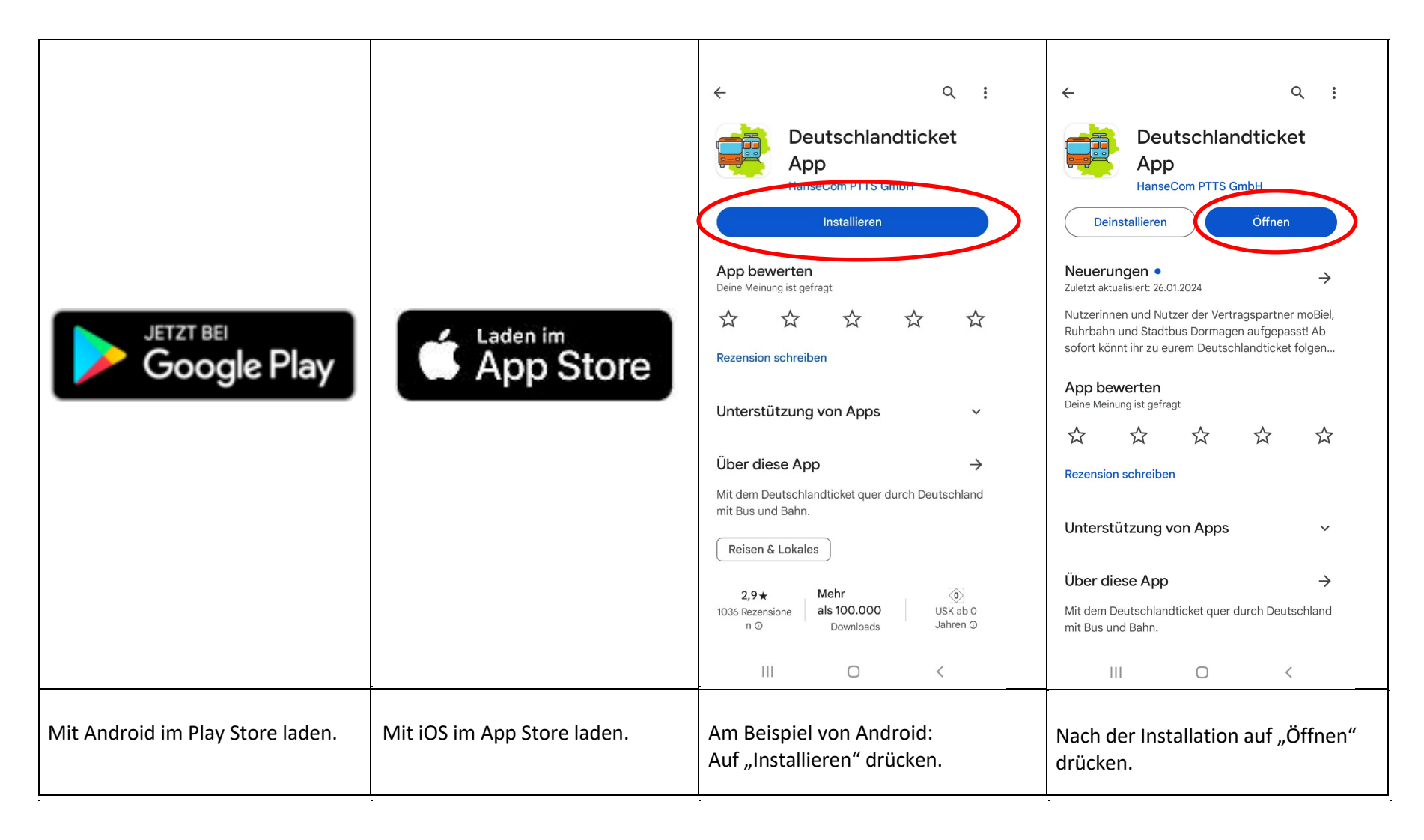

# 2 Deutschlandticket App öffnen und registrieren (1/3)

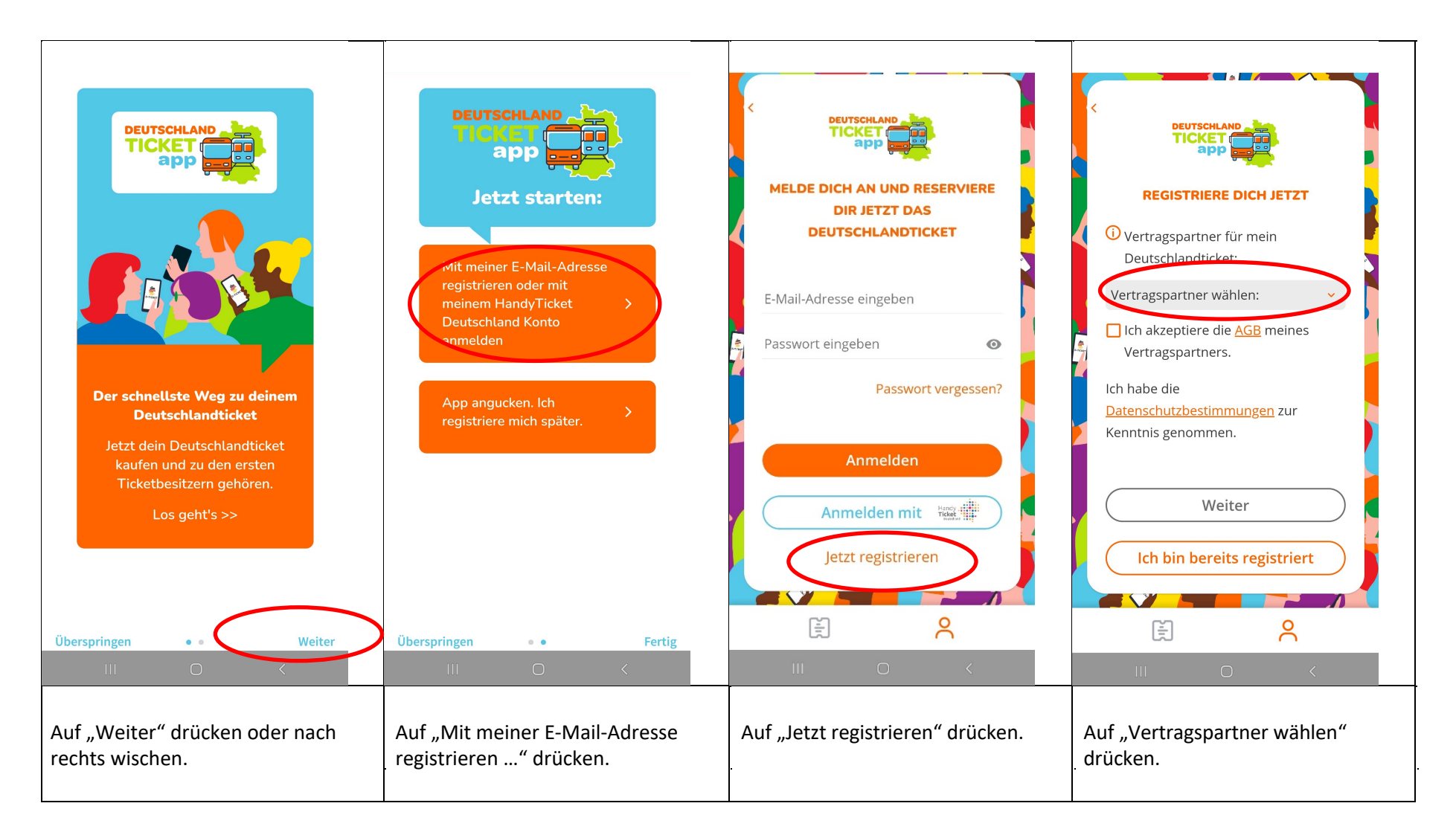

# 2 Deutschlandticket App öffnen und registrieren (2/3)

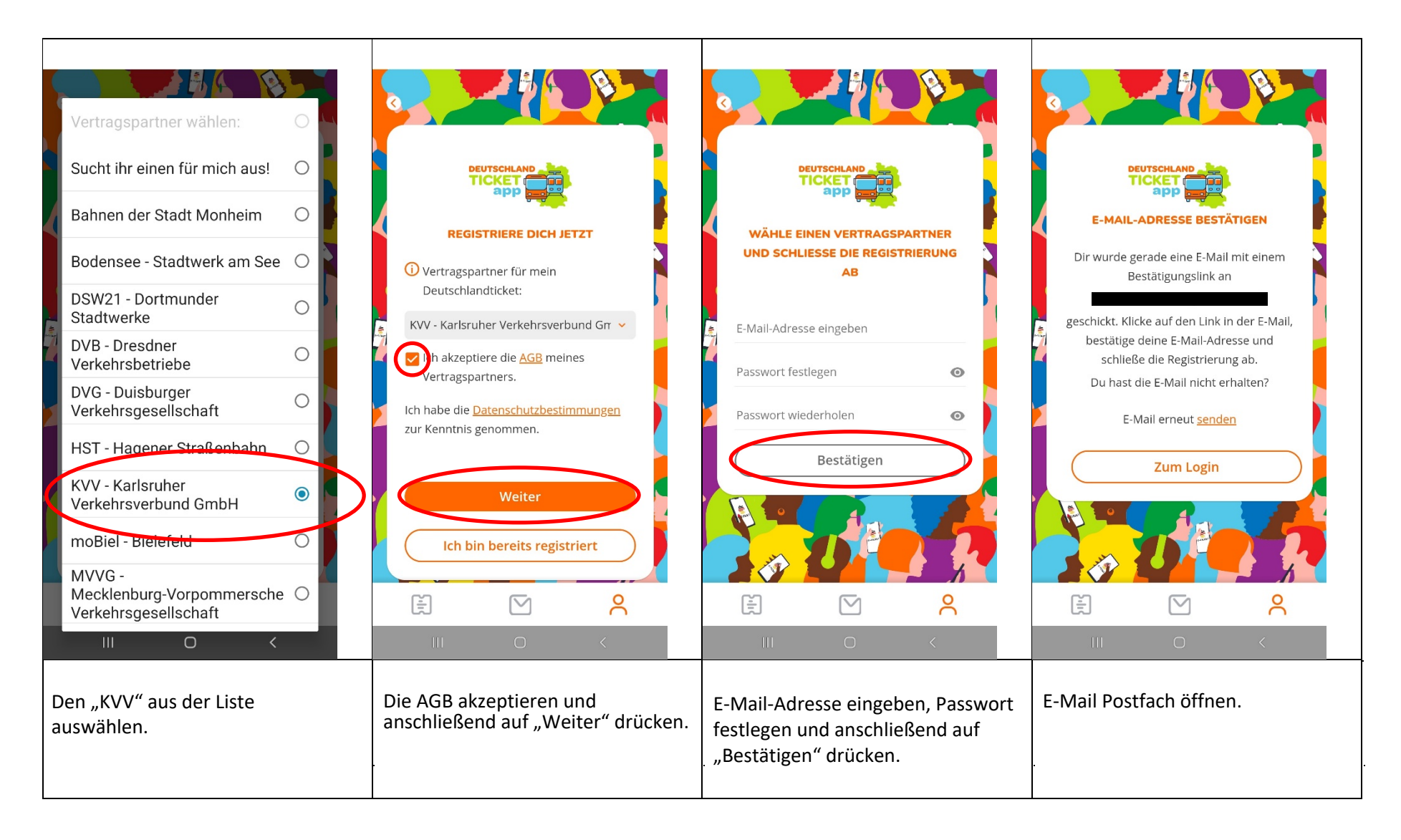

### 2 Deutschlandticket App öffnen und registrieren (3/3)

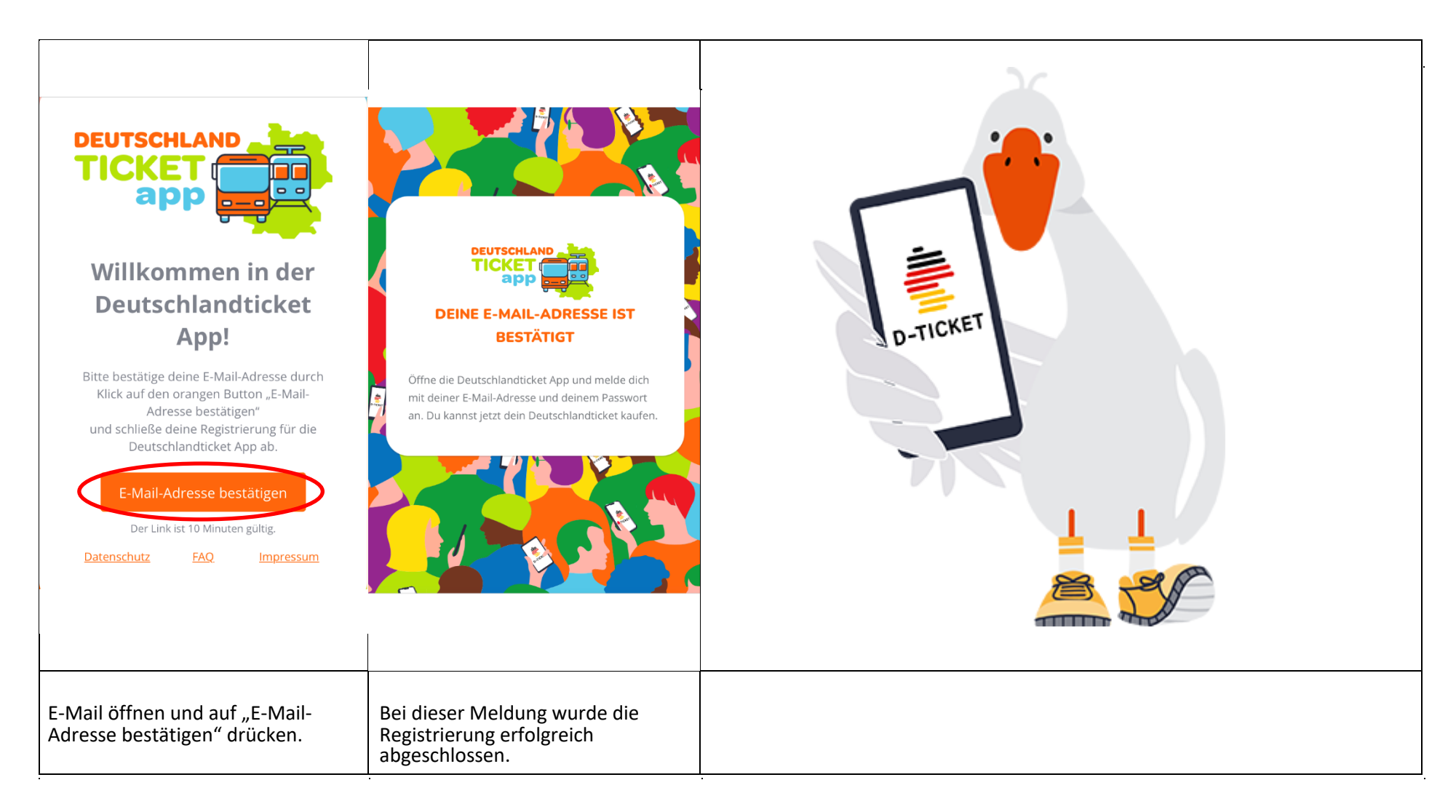

### <u>3 Deutschlandticket kaufen (1/3)</u>

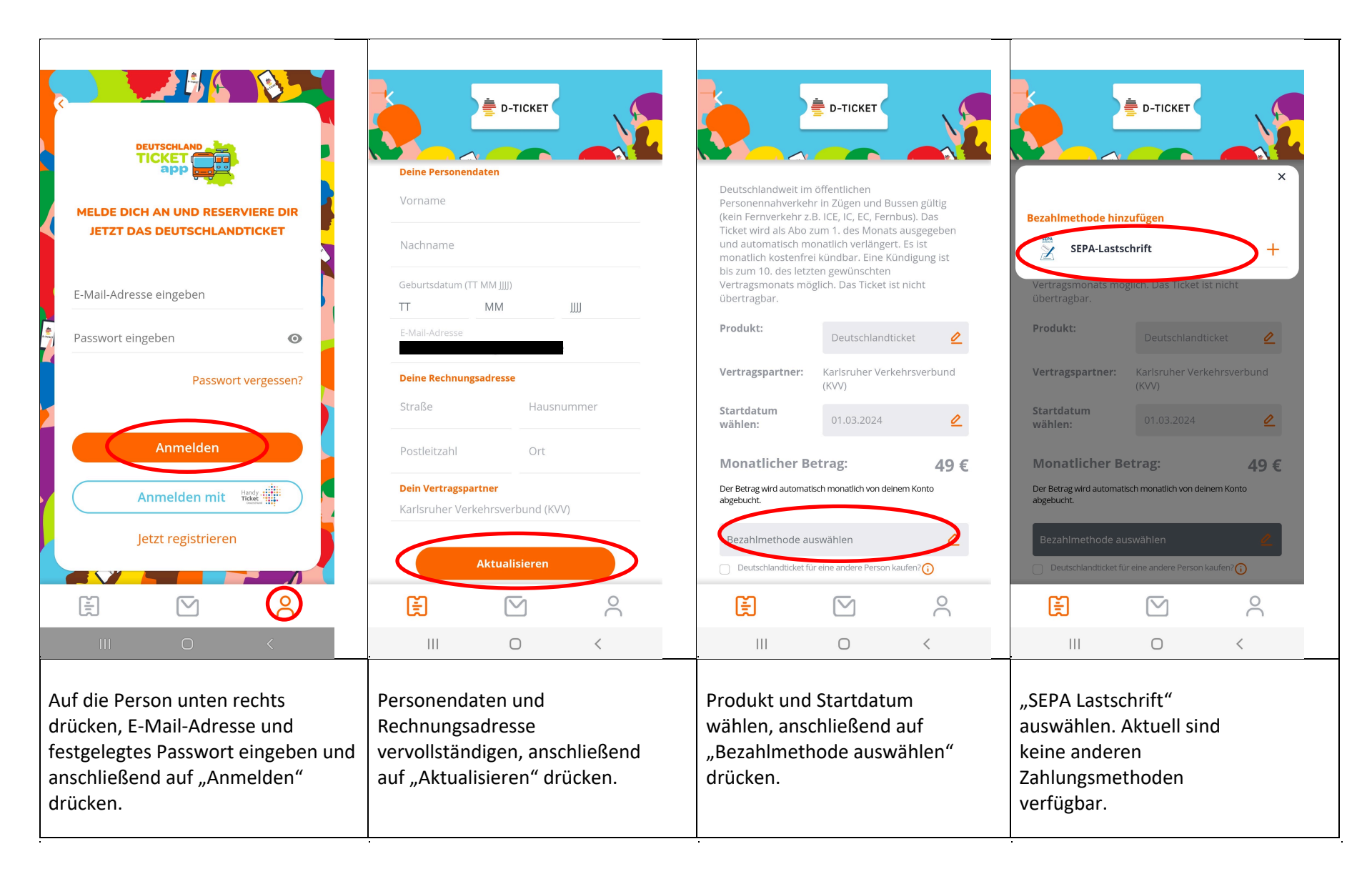

# 3 Deutschlandticket kaufen (2/3)

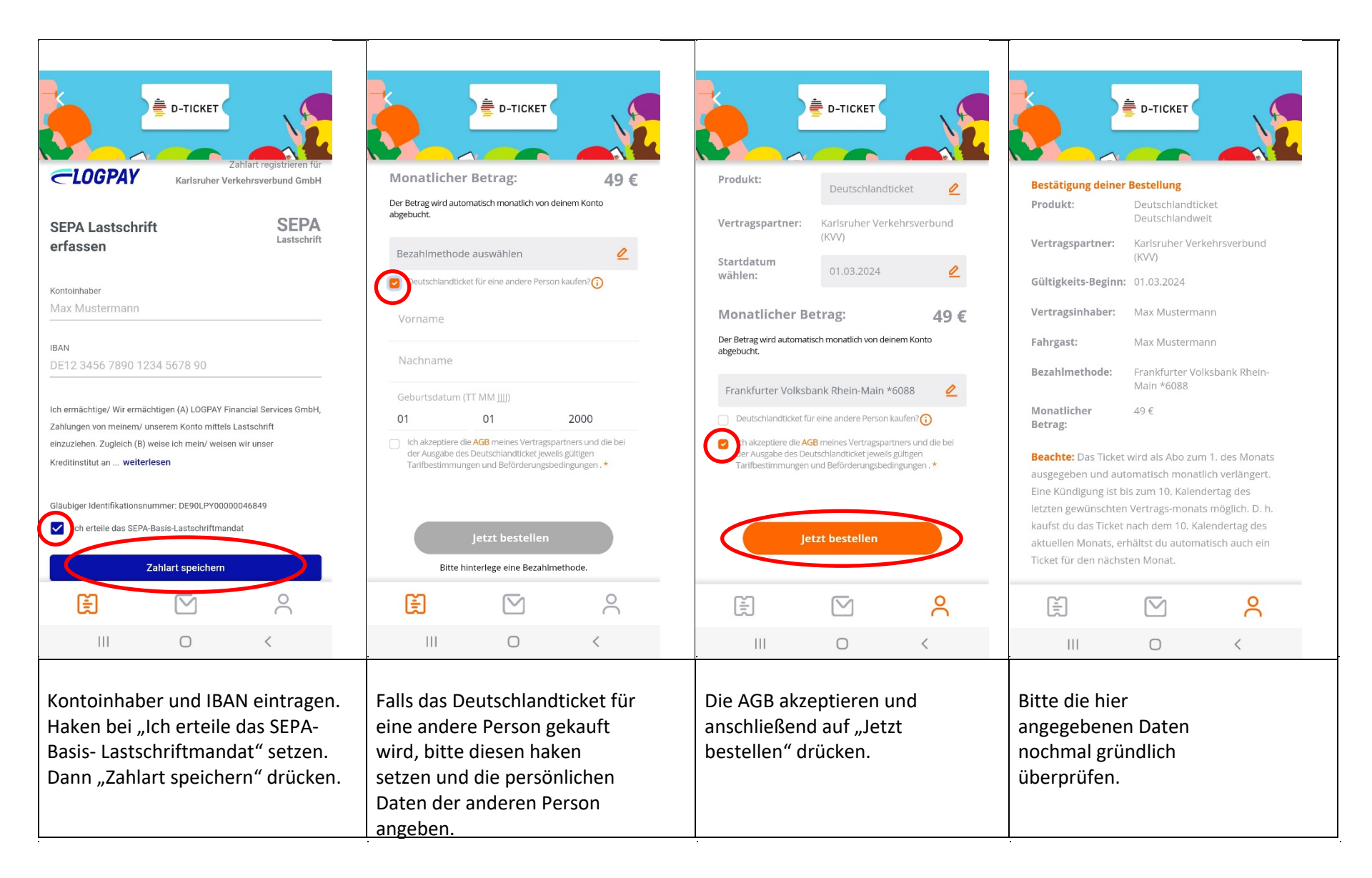

#### 3 Deutschlandticket kaufen (3/3)

### 4 Kündigungen des Deutschlandtickets (1/2)

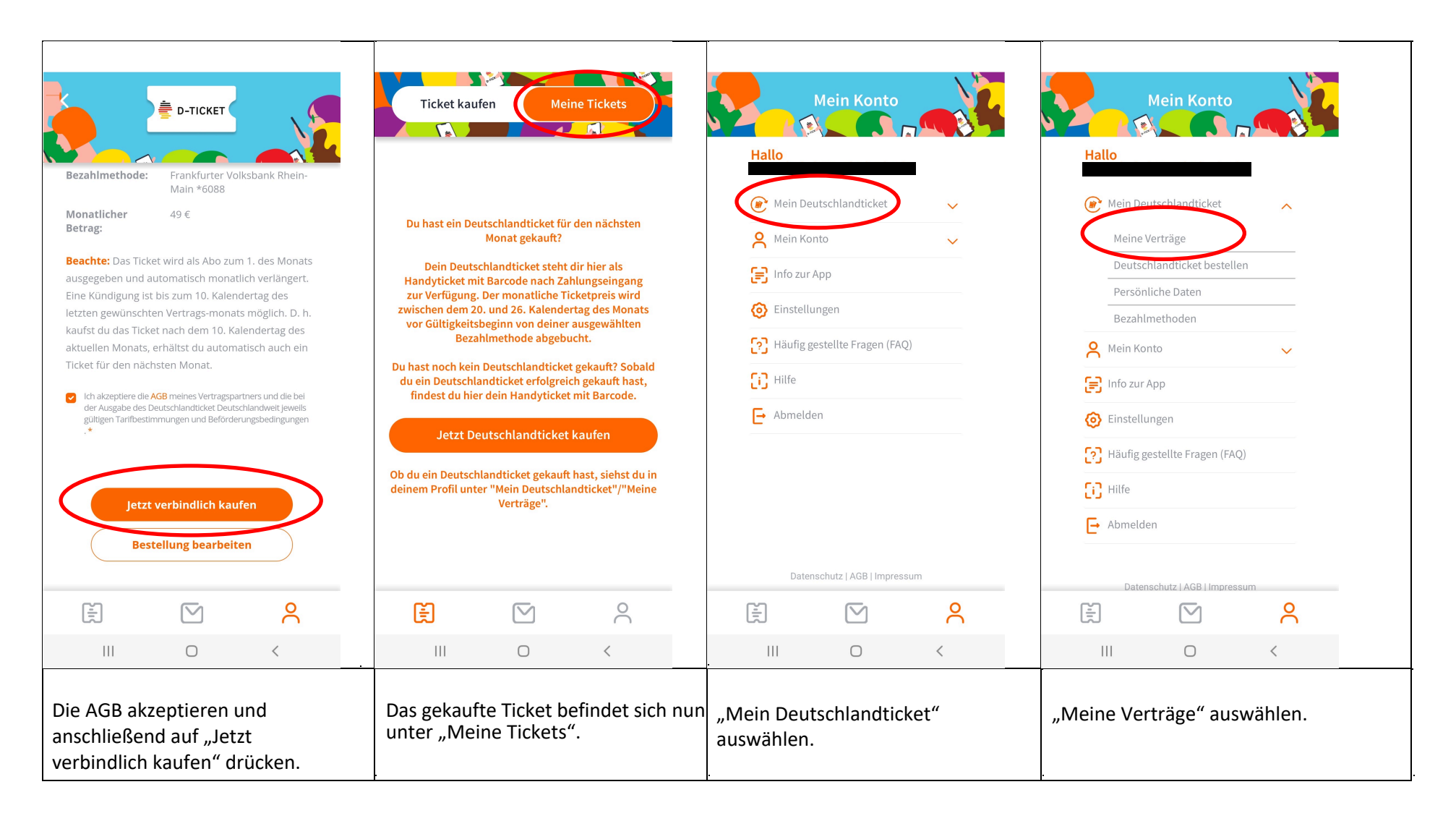

### 4 Kündigung des Deutschlandtickets (2/2)

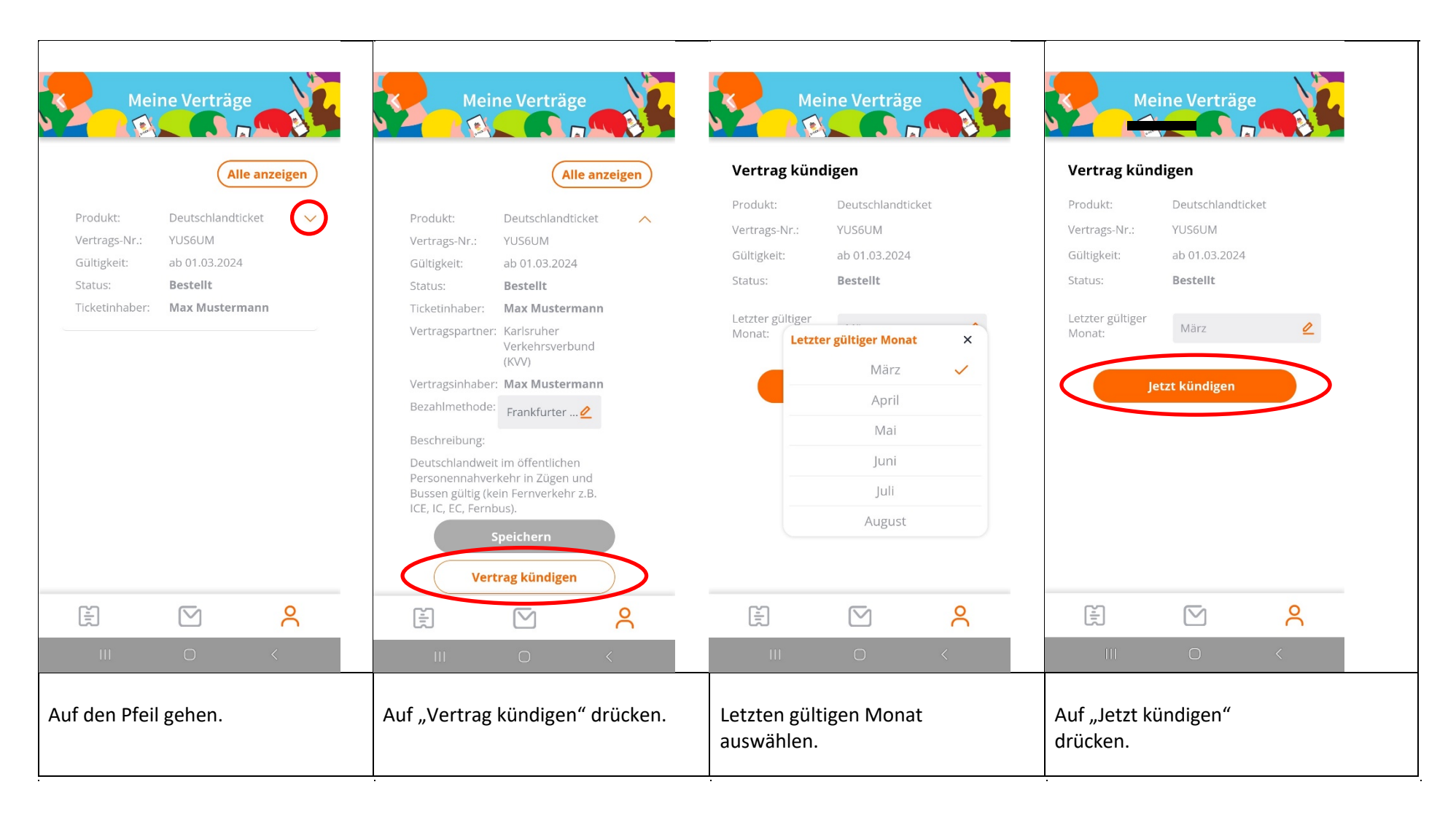